## 問題

IP アドレスによる PC の利用制限を設けたい。

対象製品

・ねっとさーば Cloud2 KTS Apps Manager

回答

KTS Apps Manager から IP フィルタリングの設定を行って下さい。

## 操作手順

- 1. KTS Apps Manager にログインします。
- 2. 『ユーザー▼-IP フィルタリング』メニューを実行します。

| #Home ライセンス▼       | ユーザー ▼ 管理者 ▼ |            |
|--------------------|--------------|------------|
| ▲ クライアントツー         | ユーザー         |            |
|                    | グループ         |            |
|                    | ユーザーログ       |            |
|                    | 集計           |            |
| 『ねっとさーばCloud2』のシステ | IPフィルタリング    | <b>手</b> 。 |

3. IP フィルタリング画面の [IP アドレス登録] ボタンを押します。

| IPフィルタリン                                       | グ       |  |
|------------------------------------------------|---------|--|
| ここに登録したIPアドレス以外からの『ねっとさーばCloud2』対応製品の起動を拒否します。 |         |  |
| 詳しくは管理者用ご利用解説書をご参照ください。                        |         |  |
| 製品起動時のIPフィルタリング<br>現在の設定:無効                    | 無効 C 適用 |  |
| ╋₽₽₽ドレス登録                                      |         |  |

個人利用目的以外の利用、無断転載、複製を禁じます。 当社著作権について (<u>https://www.kts.co.jp/msg/cpyrighty.html</u>) Copyright (C) KAWADA TECHNOSYSYTEM CO.LTD. All Rights Reserved.

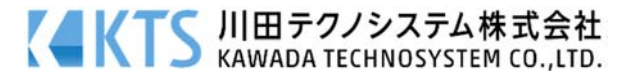

 登録画面から製品起動を許可するグローバル IP アドレスを登録します。
利用者のグローバル IP アドレスは KTS Apps Manager の『ユーザー▼-ユーザーログ』メニューから 確認できます。

| 登録                    |             |
|-----------------------|-------------|
| グローバルIPアドレ            | スを入力してください。 |
| * は入力必須です。<br>IPアドレス* |             |
| 説明                    |             |
|                       |             |
|                       |             |

5. IP フィルタリング画面の「製品起動時の IP フィルタリング」スライドボタンを無効から有効に切り替 え、[適用] ボタンを押します。

設定変更以降、登録されているグローバル IP アドレス以外からは製品起動できない様になります。

個人利用目的以外の利用、無断転載、複製を禁じます。 当社著作権について (<u>https://www.kts.co.jp/msg/cpyrighty.html</u>) Copyright (C) KAWADA TECHNOSYSYTEM CO.LTD. All Rights Reserved.

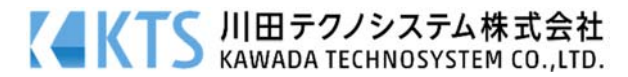